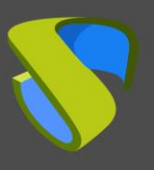

# IMPORT UDS APPLIANCES TO CITRIX XENSERVER

UDS Enterprise components are provided as Virtual Appliance. To load these items into the Citrix XenServer platform, we will perform the following tasks:

### Steps:

### 1.– Download UDS Server Appliance

Access your account in: <a href="https://www.udsenterprise.com/en/accounts/login?next=/en/my-uds/">https://www.udsenterprise.com/en/accounts/login?next=/en/my-uds/</a>

Once inside the download page, click on the three download links that appear below **My Downloads** 

| Component                                                                          | Format | Version |
|------------------------------------------------------------------------------------|--------|---------|
| UDS Enterpise Appliances compatible with Citrix XenServer & VMware vSphere         | OVA    | 2.0     |
| UDS Enterprise Appliances compatible with Microsoft Hyper-V                        | VHDX   | 2.0     |
| UDS Enterprise Appliances compatible with Acropolis, OpenNebula, OpenStack & oVirt | RAW    | 2.0     |
| JDS Enterprise Appliances compatible with oVirt & RHEV                             | OVF    | 2.0     |

This will directly download the UDS Appliances.

**Note**: Before the configuration of UDS Server and UDS Tunneler, you must install and configure MySQL, because UDS Server requires a successful connection with the database.

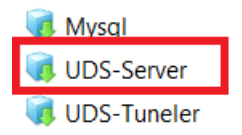

Download the archives. In this case we expose the example of the file **UDS-Server.ova** 

in

8+

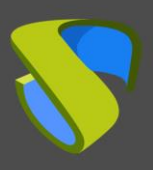

## 2.-Import Appliances

Import the VM image .ova.

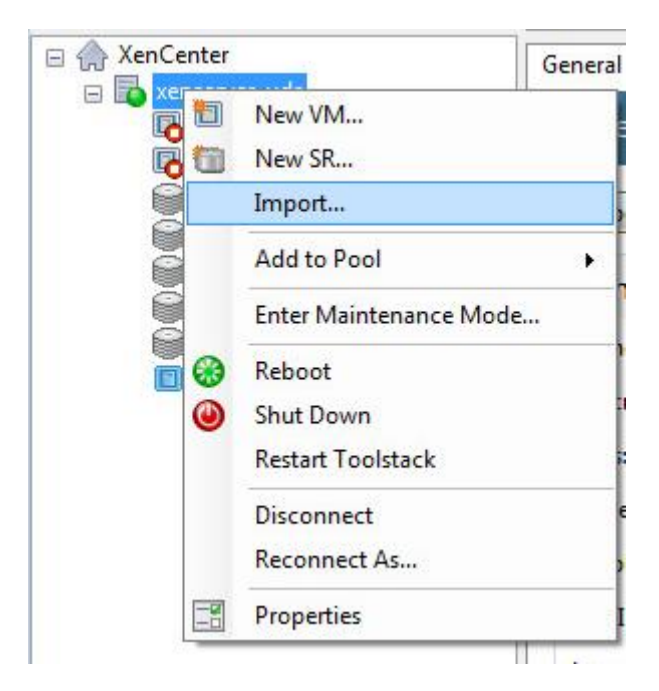

Browse for the image in the download folder

| Mort Import                     | ou want to import           |                                                                                             | ••••••••••••••••••••••••••••••••••••••• |
|---------------------------------|-----------------------------|---------------------------------------------------------------------------------------------|-----------------------------------------|
| Import Source<br>Location       | Enter the pa<br>click Brows | athname of an exported VM or template, an OVF/OVA package o<br>e to find the file you want. | or a virtual hard disk image file or    |
| Storage<br>Networking<br>Finish | Filename:                   | C:\Users\demouds\Downloads\Mysql.ova                                                        | Browse                                  |

Click "Next" and select an inventory pool in the next step.

|                        | 54 1990<br>                                                                                                    |                      |
|------------------------|----------------------------------------------------------------------------------------------------|----------------------|
| Import Source<br>EULAs | Choose the pool or standalone server where you want to place the VM(s). If required, yo<br>Home Server within the selected pool for each imported VM. | u can also specify a |
| Location               | Import VM(s) to: xenserver-uds                                                                                                    | •                    |
| Storage                | Assign imported VM(c) to a home conver                                                                                                    |                      |
| Networking             | VM Home Server                                                                                                    |                      |
| Security               | Mysel xenserver-uds                                                                                                    | •                    |
| OS Fixup Settings      |                                                                                                    | 12002                |
| Transfer VM Settings   |                                                                                                    |                      |
|                        |                                                                                                    |                      |

in 8+

 $\mathbf{\mathbf{D}}$ 

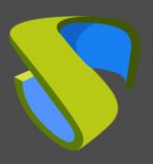

Click "Next" and select a storage.

| S Import OVF/OVA Package                                                                                                    | - • •         |
|----------------------------------------------------------------------------------------------------|---------------|
| Select target storage                                                                                                    | 0             |
| Import Source     Place the virtual disks in the VMs you are importing onto storage repositories (SRs) in the destin standalone server.       EULAs     Descent import during onto storage repositories (SRs) in the destin standalone server. | ation pool or |
| Storage                                                                                                    |               |
| Networking ISCSI, 71.3 GB available                                                                                                    | -             |
| Security O Place imported virtual disks onto specified target SRs:                                                                                                    |               |
| OS Fixup Settings VM - Virtual Disk Storage Repository                                                                                                    |               |
| Transfer VM Settings Mysql - disk0 (8 GB) iSCSI, 71.3 GB available                                                                                                    | -             |
| Finish                                                                                                    |               |

## Click "Next" and select a network.

| Import Source<br>EULAs<br>Location | Map the virtual network interfaces in the VMs you are importing to networks in the destination pool or standalone server. |                |  |
|------------------------------------|----------------------------------------------------------------------------------------------------|----------------|--|
| Storage                            | VM - Virtual Network Interface                                                                                            | Target Network |  |
| Networking                         | Mysql - ethernet0 ( <autogenerated mac=""></autogenerated>                                                                | ) Network 0 🔹  |  |
| Security                           |                                                                                                    |                |  |
| OS Fixup Settings                  |                                                                                                    |                |  |
| Transfer VM Settings               |                                                                                                    |                |  |
| Finish                             |                                                                                                    |                |  |

Click "Next" and skip the next step (it is only useful in case you need to check/verify the disk image).

| Import Source        | Security settings allow you to validate OVF/OVA package you are importing.                                               |
|----------------------|----------------------------------------------------------------------------------------------------|
| EULAs                |                                                                                                    |
| Location             | Verify the manifest matches the appliance files. This option will only activate if the appliance has a<br>manifest file. |
| Storage              | Verify manifest content                                                                                                  |
| Networking           |                                                                                                    |
| Security             |                                                                                                    |
| OS Fixup Settings    |                                                                                                    |
| Transfer VM Settings |                                                                                                    |
| Finish               |                                                                                                    |

**g**+

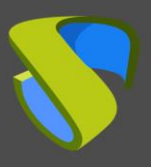

## Click "Next" and check "don't use Operating System Fixup" in the next step.

| Import Source<br>EULAs<br>Location<br>Storage | Operating System Fixup creates a basic level of interoperability for OVF packages and disk images that<br>originated on non-XenServer platforms, for example, an OVF Package created from a VMware environment.<br>It attempts to repair problems with imported VMs that might prevent the operating system of the VM from<br>booting.<br>Operating System Fixup is supplied as a bootable ISO image which is attached to the DVD drive of the |
|-----------------------------------------------|----------------------------------------------------------------------------------------------------|
| Networking                                    | imported VM and which performs necessary repairs to the VM when it is first started.                                                                                                    |
| Security                                      | On't use Operating System Fixup                                                                                                    |
| OS Fixup Settings                             | Select this option if the VMs being imported were created on XenServer.                                                                                                    |
| Transfer VM Settings<br>Finish                | <ul> <li>Use Operating System Fixup</li> <li>Select this option if the VMs being imported were created on a hypervisor other than XenServer.</li> <li>Location of OS Fixup ISO: [Choose an ISO SR]</li> </ul>                                                                                                    |

Click "Next" and check "**Automatically obtain network settings using DHCP**" in the next step (network configuration is to be made during the configuration as stated in the manual).

| Import Source                                          | Select the network on which the temporary VM (Transfer VM) used to perform the import operation will run |
|--------------------------------------------------------|----------------------------------------------------------------------------------------------------|
| EULAs<br>Location                                      | Network: Network 0 (management)                                                                          |
| Storage<br>Networking<br>Security<br>OS Fixup Settings | Network Settings<br>Automatically obtain network settings using DHCP<br>Use these network settings:      |
| Transfer VM Settings                                   | IP address:                                                                                              |
| Finish                                                 | Subnet mask:<br>Gateway:                                                                                 |

**g**+

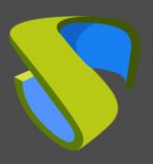

Click "Next" and double-check the configuration summary.

| Import Source                | All the necessary information h<br>below.                            | as been collected and the wizard is ready to import using the settings shown                                          |
|------------------------------|----------------------------------------------------------------------|----------------------------------------------------------------------------------------------------|
| EULAs<br>Location<br>Storage | Please review these settings and<br>click Finish to import and close | l click Previous if you need to go back and make any changes, otherwise this wizard. Import may take several minutes. |
| Networking                   | Package name:                                                        | Mysql                                                                                                    |
| Security                     | Verify manifest content:                                             | No                                                                                                    |
| OS Fixup Settings            | Verify digital signature:                                            | No                                                                                                    |
| ransfer VM Settings          | Use OS Fixup:                                                        | No                                                                                                    |
| inish                        | Target:                                                              | xenserver-uds                                                                                                    |
|                              | Storage:                                                             | iSCSI                                                                                                    |
|                              | Network:                                                             | Network 0                                                                                                    |
|                              | Transfer VM network interface:                                       | Network 0                                                                                                    |
|                              | Transfer VM IP address:                                              | Obtain automatically through DHCP                                                                                     |
| aiza IV.                     |                                                                      |                                                                                                    |

Approve the configuration and click "Finish".

Once the import is complete, turn on the VM and start a console to begin configuring your servers.

| Jew Server   🏪 New Pool 는 New Storage 🛅 New VM 👖      | 🕒 Shut Down 💓 Reboot 🕕 Suspend                                                                                                    |       |
|-------------------------------------------------------|----------------------------------------------------------------------------------------------------|-------|
| B UDS Server on 'xenserver-uds'                       |                                                                                                    |       |
| General Memory Storage Networking Console Performance | e Snapshots Search                                                                                                    |       |
| DVD Drive 1: <empty></empty>                          |                                                                                                    | Eject |
|                                                       |                                                                                                    |       |
|                                                       | UDS Enterprise Setup                                                                                                    |       |
|                                                       | Keyboard Layout English (us)                                                                                                    | E     |
|                                                       | Layout Test Area                                                                                                    |       |
|                                                       | Welcome to UDS Enterprise Setup program                                                                                                    |       |
| CI                                                    | This setup will guide you through initial UDS configuration, step by step.                                                                                                    |       |
| N.                                                    | Before you begin, please select your <b>keyboard layout</b> and test it before proceeding. The passwords<br>entered <b>could not match the expe</b> cted if keyboard layout is not considered. |       |
|                                                       | To proceed, press Continue                                                                                                    |       |

8+

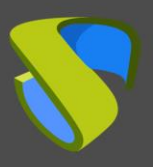

Choose the "Console" tab in the menu, wait for the VM to start, then you can proceed with its configuration (see UDS Enterprise Installation, Administration and User Manual).

### NOTES:

- 1. If you want to use the UDS Tunneler component (which will give you access from WAN and HTML5 access to desktops / applications) repeat the same tasks described above using the file UDS-Tuneler.x.x.zip
- 2. If you do not have your own database server to host the UDS Enterprise database (remember that UDS Enterprise Free Edition & UDS Enterprise Evaluation Version do not require an external database), from the same link you can download a virtual machine with a database server already prepared for that purpose. We remind you that this server is not part of UDS Enterprise, and, therefore, is not included in the support.

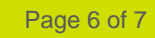

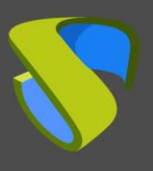

## Support and professional services

VirtualCable markets UDS Enterprise through a subscription model, including support and updates, depending on the number of users.

In addition, VirtualCable offers professional services to install and configure UDS Enterprise and other virtualization technologies.

For more information, please visit www.udsenterprise.com or send us an E-mail to info@udsenterprise.com.

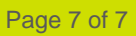

8+